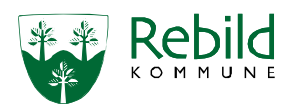

## Indlæggelse på Akut- og Rehabiliteringstilbud Rebild

Gældende for sygeplejerske ansat i Sygeplejen samt social- og sundhedsassistenter og sygeplejersker ansat i Sygeplejens Akut- og Rehabiliteringstilbud, Center Pleje og Omsorg.

| Koordinator   | Se arbejdsbeskrivelsen for koordinatoren.                                                               |
|---------------|----------------------------------------------------------------------------------------------------|
| Tilstand for  | Tilstanden som er udslag for henvendelsen opdateres eller oprettes.                                     |
| henvendelsen  | Opdatere tilstanden jf. gældende dokumentationspraksis                                                  |
| Detaljeret 🗪  | Ved oprettelse af ny tilstand                                                                           |
| arbejdsgang   | Gå ind i Borgeroverblik                                                                                 |
|               | Tryk på tilstand                                                                                        |
|               | • Tryk + for at oprette en ny tilstand (kun SUL som er bla).                                            |
| Henvendelse   | Ved alle henvendelser skal der oprettes et <b>Henvendelses-/henvisningsskema</b> under aktuel tilstand. |
| Detaljeret ➡  | Gå ind i Borgeroverblik                                                                                 |
| arbejdsgang   | Fra Tilstandshjulet åbnes den tilstand henvendelse handler om. (hvis tilstanden ikke er åbnet tryk på + |
|               | • Scrol ped                                                                                             |
|               | <ul> <li>Find Årsager og tryk på +</li> </ul>                                                           |
|               | <ul> <li>Tryk på Henvendelse skema</li> </ul>                                                           |
|               | Udfyld hvor henvendelsen kommer fra og hvad henvendelsen drejer sig om                                  |
|               | Tryk Gem som udfyldt                                                                                    |
| Samlet faglig | Samlet faglig vurdering                                                                                 |
| vurdering     | Skemaet opstartes og udfyldes, både på patienter der visiteres til en plads samt patienter, som afvises |
|               | enten pga. pladsmangel eller fordi de ikke opfylder kriterierne i målgruppen.                           |
|               | HER beskrives også om der er bevilliget kørsel - se arbejdsbeskrivelsen for kørsel.                     |
| Detalieret    | ha tilsten den                                                                                          |
| arbeidsgang   | <ul> <li>Abn tilstanden</li> <li>Scrol pod til vurdering og tryk på i</li> </ul>                        |
| , , ,         | <ul> <li>Tryk på Samlet faglig vurdering</li> </ul>                                                     |
|               | Udfyld og gem skemaet                                                                                   |
|               | Husk tag "CPO - AkutRehab" på skemaer.                                                                  |
| Oprettelse af | Opret indsats "Koordinering" og dokumenter heri den tid du har brugt på at vurdere om patienten er      |
| indsatser     | kandidat.                                                                                               |
| Detalioret -  | Gå ind i borgeroverblikket                                                                              |
| arbeidsgang   | Gå ind på den tilstand, indsatsen skal oprettes på                                                      |
| Fortsætter på | Scrol ned til indsats og tryk på +                                                                      |
| næste side    | Gå ind i Indsatskatalog (Se model nedenunder)                                                           |
|               |                                                                                                    |
|               |                                                                                                    |
|               |                                                                                                    |
|               | ESIII Sundhedskatalog                                                                                   |
|               |                                                                                                    |
|               | 11 Sygenleiefaglig udredning                                                                            |
|               |                                                                                                    |
|               |                                                                                                    |
|               | 1.2.2 Opfølgende hiemmebesøg                                                                            |
|               | Tryk Gem og luk                                                                                         |
|               | <ul> <li>Tryk på Tildel, bestil</li> </ul>                                                              |
|               | <ul> <li>Udfyld bestilling (HUSK slutdato, da det er engangsindsats)</li> </ul>                         |
|               |                                                                                                    |

Kategori: Faglig vejledning Ansvarligt center: Center Pleje og Omsorg Ansvarlig leder: Leder af Sygeplejens Akut og Rehabiliteringstilbud Opdateret: 30.06.2025 Version: 9 Skal opdateres igen: Ved behov og mindst én gang årligt

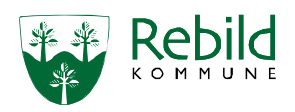

|                | <ul> <li>Tildelingsdato</li> </ul>                                                                           | Freikvents                                                                                      |
|----------------|----------------------------------------------------------------------------------------------------|-------------------------------------------------------------------------------------------------|
| Detaljeret     | 06-08-2020 00:00                                                                                             | Dagigi x -                                                                                      |
| Fortsat        | * Best Hingsdato                                                                                             | Hver                                                                                            |
|                | * Excelling advelopmentation                                                                                 | Depóser                                                                                         |
|                | 06-08-2020 00:00                                                                                             | 0 * hverdage 0 * weekend                                                                        |
|                | Tilbud størtdato                                                                                             | Besing<br>Day Affen Not                                                                         |
|                |                                                                                                    | KL 07-11         KL 15-17         KL 02-05           KL 11-13         KL 17-20         KL 05-07 |
|                | 06-08-2020 00:00                                                                                             | KL 13-15 KL 20-23 XL 23-02                                                                      |
|                |                                                                                                    | 3 pr. dag                                                                                       |
|                |                                                                                                    | * Leverandat<br>Akut og Rehabiliteringstilbud Rebid 🗙 👻                                         |
|                |                                                                                                    | Visiteret tid                                                                                   |
|                |                                                                                                    | 45 minutter                                                                                     |
|                |                                                                                                    | Beskrivelse                                                                                     |
|                |                                                                                                    | Koordinering at visitering at ophoid-                                                           |
|                | <ul> <li>Tryk på Gem og luk</li> </ul>                                                                       |                                                                                                 |
|                |                                                                                                    |                                                                                                 |
|                |                                                                                                    |                                                                                                 |
|                | ITYK PALUK                                                                                                   |                                                                                                 |
| Opret SFU      | Bestil en Sygeplejefaglig udredning som en er                                                                | ikelt staende indsats til samme dag som patienten kommer.                                       |
| Registrer      | Registrer opholdet: Under den tidstand som g                                                                 | ør sig gældende for opholdet. (Ligesom når du bestiller en                                      |
| ophold         | indsats)                                                                                                    |                                                                                                 |
|                |                                                                                                    |                                                                                                 |
|                | • Renad                                                                                                    |                                                                                                 |
|                |                                                                                                    |                                                                                                 |
| Oustaniastiana |                                                                                                    |                                                                                                 |
| Organisations  | Nar patient visiteres til opnoid:                                                                            | orgerforløbet                                                                                   |
| enned          |                                                                                                    |                                                                                                 |
| Detaljeret     | Gå ind i Borgeroverblik                                                                                      |                                                                                                 |
| arbejusgang    | Tryk på "genvej til basisoplysninger"                                                                        |                                                                                                 |
|                | Iryk på "+ Organisationer"                                                                                   |                                                                                                 |
|                | Skriv Akut og Rehabiliteringstilbud Rebild                                                                   | i søgefeltet                                                                                    |
|                | • Væig dette og tryk på "Gem og luk"                                                                         |                                                                                                 |
| Opdatering at  | Opdatere Helbredsoplysninger.                                                                                |                                                                                                 |
| helbreds-      | Ga Ind i Borgeroverblik     Truk på belbredseplyspinger til bøire for ti                                     | ilstand histor                                                                                  |
| opiysninger    | <ul> <li>Tryk parteibredsopfysninger til højre for til</li> <li>Scrol ped til Helbredsopfysninger</li> </ul> | listand fijdlet                                                                                 |
|                | Udfyld                                                                                                    |                                                                                                 |
|                | • Gem og luk.                                                                                                |                                                                                                 |
|                | Indekrivning                                                                                                 | af nationton                                                                                    |
|                | паяктиліпд                                                                                                   |                                                                                                 |
| Oprettelse af  | Opret indsatsen "udredning ifm. Akutindsats"                                                                 | ' under samme tilstand.                                                                         |
| udreaning      | forværring                                                                                                   | øres grovneurologisk status ved muskrivelse samt ved                                            |
| itm.           | Akutta patienter skal have målt vitale værdier                                                               | i dag. og aftenvagt. Her oprettes "udrodning ifm                                                |
| Akutindsats    | Akutindsats" til 15 min if indsatskatalog vedr                                                               | TORS                                                                                            |
| næste side     | Rehabs-, Afklarings- samt dagsnatienter skal o                                                               | lerfor kun have målt vitale værdier ved ankomst samt ved                                        |
|                | forværring.                                                                                                  |                                                                                                 |
|                |                                                                                                    |                                                                                                 |

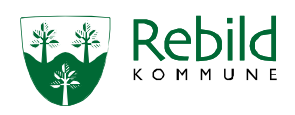

| Oprettelse af  | Indsats -> Udredning ifm. Akutindsats                                     |                                                                   |
|----------------|---------------------------------------------------------------------------|-------------------------------------------------------------------|
| udredning      | 1.1.2 Udredning ifm akutindsats                                           |                                                                   |
| ifm.           | * Tildelingsdato                                                          | Frekvens                                                          |
| Akutindsats    | 06-08-2020 00:00                                                          | Dagligt × -                                                       |
| Fortsat        | * Bestillingsdato                                                         | Hver                                                              |
|                | 06-08-2020 00:00                                                          | 1                                                                 |
| Detaljeret     | Ikrafttradeleszdate                                                       | Datt/use                                                          |
| arbejdsgang    | 06-08-2020 00:00                                                          | 0 • hverdage 0 • weekend                                          |
|                |                                                                           |                                                                   |
|                | Tilbud startdato                                                          | Desog<br>Dag Aften Nat                                            |
|                |                                                                           | KI. 107-11 KI. 15-17 KI. 02-05<br>KI. 11-13 KI. 17-20 KI. 05-07   |
|                | Slutdato for ydelsen                                                      | KI. 13-15 KI. 20-23 .KI. 23-02                                    |
|                |                                                                           | 3 pr. dag                                                         |
|                |                                                                           |                                                                   |
|                |                                                                           | Akut og Rehabiliteringstilbud Rebild                              |
|                |                                                                           |                                                                   |
|                |                                                                           | Visiteret tid                                                     |
|                |                                                                           |                                                                   |
|                |                                                                           | Beskrivelse                                                       |
|                |                                                                           | ADUCT-Operating                                                   |
| Opret          | ALLE nationter skal veigs ifm indlæggelsen                                | så vi har en start vægt                                           |
| "Undersøgel-   | Oprot dorfor indeptoon "Undergagelse og n                                 | så viriar en start vægt.                                          |
| se og måling   | opret denor indsatsen "Ondersøgelse og i                                  | nalling al værdier" til udiørelse næste dags morgen, under        |
| of værdier"    | samme uistand, som musatsen "Koordinen                                    | ng blev oprettet under.                                           |
|                | Cooperations and four surgery laister elist under desi                    | ar unden linke ar instruktern                                     |
| Sygeplejetag-  | Alle tilstande skal båndteres med aktuel, no                              | ig under innes og instrukser.                                     |
| inguareaning   | Altuelle og potentielle tilstande opdateres                               | lonrettes i Nexus ud fra Pleieforløbsplan og indikationen for     |
| Opdater/opret  | medicinordinationerne i FMK if Dokument                                   | ationspraktisk                                                    |
| alle relevante |                                                                           |                                                                   |
| SUL tilstande  | OBS at bruge "Standarttekster til kopiering                               | ·/·                                                               |
| Detaljeret 🖛   | <u>Nuværende vurdering;</u> Hvad er din vurderin                          | g af det aktuelle problem <u>:</u> Spørger dig selv: "hvad er min |
| arbejdsgang    | nuværende vurdering af det aktuelle proble                                | em?"                                                              |
|                | Iendens til?                                                              |                                                                   |
|                | Velbehandlet?                                                             |                                                                   |
|                | • Kronisk?                                                                |                                                                   |
|                | • Usv.                                                                    |                                                                   |
|                | Fagiignotat; Dokumenter din nuværende vid                                 | en under nedenstdende punkter i nævnt rækkejøige:                 |
|                | <ul> <li>Start med at skrive nviken laggruppe, or<br/>ppopt FM</li> </ul> | Jer dokumenterer -> SYGEPLEJEN                                    |
|                |                                                                           |                                                                   |
|                |                                                                           |                                                                   |
|                |                                                                           |                                                                   |
|                |                                                                           |                                                                   |
|                | Hyern or bohandlingcapsyarlig lage                                        | 57                                                                |
|                | Hvad er frakvansan af kantrallarlar                                       | -•<br>halaning nå svadommen?                                      |
|                | Hyem gar hyad ifm kontrol/onfalg                                          | ning (Hvem Bestiller tid og/eller transport, evt, pårgrende der   |
|                | deltager i kontrol/opfølgning)                                            |                                                                   |
|                | <ul> <li>Hyem behandler provesvar fra bob</li> </ul>                      | andlingsansvarlig læge ifm kontrollen/onfølgningen?               |
|                | (Svgenleien SSA)                                                          | מוימוויקסמוסימווק ומקכ ווווו גטווניטוכווסףושוצווווצכוו:           |
|                | Hvic borger selv varetager alt vodr kontroller                            | ne, dokumenteres nedenståondo under                               |
|                |                                                                           |                                                                   |
|                | Hyper or behandlingsansvarlig lange                                       | 57                                                                |
|                | Skriv: Borger varetager selvalt ved                                       | <br>r. kontrollerne                                               |
|                | Hvilken faggruppe behandler Mede                                          | in Kondonenne<br>iom fra behandlingsansvarlig Imgo?               |
|                | <ul> <li>Invirken raggruppe benandler Medo</li> </ul>                     |                                                                   |

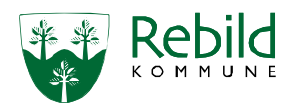

Hvis indsatsen varetages af SSA og IKKE er en del af deres kompetenceprofil, skal der foreligge et **Opdatere** og elektronisk delegeringsskema i Nexus. opret alle relevante SUL I disse tilfælde varetages al dokumentation i tilstanden og handlingsanvisning af SSA. tilstande Hvis indsatsen er videredelegeret til SSA løses den i samarbejde med sygeplejen. I disse tilfælde varetages al dokumentation i tilstanden og handlingsanvisning af sygeplejen. I handlingsanvisningen præciseres hvilken faggruppe der gør hvad og hvornår. Eksempel på af videredelegeret opgave dokumentation i handlingsanvisningen: Sår behandling mandag og onsdag af SSA Sår behandling og opfølgning fredag af sygeplejen Dokumentationen i fagligt notat kommer automatisk med i indlæggelsesrapporten, hvis borger indlægges. Forventet vurdering; Hvad er din forventet vurdering af sygdommens forløb, med den/de indsatser, der sættes i værk (Vælg én af tre nedenstående muligheder): • Forsvinder Mindskes Forbliver uændret I Beskrivelse dokumenteres: Om borger har givet samtykke til behandlingen? Borgers vurdering Borgers vurdering udfyldes i samarbejde med borger og det skal være borgers vurdering og ikke vores vurdering af borgers vurdering. Dvs. at borgers forventninger og mål skal stemme overens med det, borger har givet udtryk for. Hvis en borger ikke kan (pga. fx demens) eller vil give udtryk for egne forventninger og mål, dokumenteres det i feltet Borgers forventninger og mål Opret en opgave på Myndighedsopfølgning på bevilliget indsatser. Opgave Den skal oprettes til Sygeplejekoordinator, hvis borgeren bor i eget hjem eller klinikken, hvis de får leveret deres På SFU SUL indsatser der. Den skal oprettes til Centersygeplejen, hvis borgeren bor på ældrecenteret. Detaljeret Tryk på tilstandshjulet. • arbejdsgang. Gå ind i en Helbredstilstand • Helt til højre er der en fane der hedder opgaver. • Opgaver + 🔗 • Tryk på de 4 runde cirkler Opgavetitel Markere alle de blå overskrifter • Myndighedsopfølgning på bevilligede indsatse Tryk vælg • Skriv i titel. Myndighedsopfølgning på bevilliget indsatser. Vælg ansvarlig organisation Opgavefrist er på borgerens fødselsdag. Gem og luk Vi har konverteret en indsats fra SEL til SUL som anvendes til akutte patienter. **Oprettelse** af konverteret Opret en SUL tilstand (BLÅ) Tilstand: Problemer med daglig aktivitet indsats på Indsats: Støtte til ADL Akutte "Indsatsen indeholder: Personligpleje, af og påklædning, toiletbesøg, forflytning, mobilisering, tøjvask, dagl. patienter. Oprydning, servering og anrette mad og drikke. " Støtte til ADL aktivitet | Ikrafttrædelsesdato: 29/06/2023 Beskriv i handlingsanvisning hvor ofte patienten ønsker bad, toiletbesøg eller noter i særlig opmærksomhed hvis patienten ikke kan udtrykke sig, i forbindelse med at skulle varetage personlig pleje/hjælp til udskillelse. Ved alle Rehab og afklaringspatienter skal der oprettes en indsats med støtte til ADL under serviceloven på Indsatser ved **Rehab** og 30 min. afklaring • Tryk på borger overblikket Scrol ned til indsatser

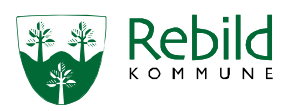

| Indsatser ved         | • Tryk på +                                                                                                    |
|-----------------------|----------------------------------------------------------------------------------------------------|
| Rehab og<br>afklaring | Søg ADL     Vælg Akut, Behab ADI, SEI                                                                                                    |
| Fortsat               |                                                                                                    |
|                       |                                                                                                    |
|                       | <ul> <li>Tryk Alisøg, bevlig, bestil.</li> <li>Udfvld og gem og luk</li> </ul>                                                                                                 |
|                       | Beskriv i handlingsanvisning hvor ofte patienten ønsker bad, toiletbesøg eller noter i særlig opmærksomhed                                                                     |
|                       | hvis patienten ikke kan udtrykke sig i forbindelse med at skulle varetage personlig pleje/hjælp til udskillelse.                                                               |
| Indsatser             | Ved alle SUL indsatser der i forvejen er oprette på patienten, skal der blot ændres leverandør (fx                                                                             |
|                       | HUSK at oprette gyrige relevante indeatser SUL. If Indeatskatalog                                                                                                    |
| Detalieret 🛋          | Gå til Borgeroverblik                                                                                                    |
| arbejdsgang           | Tryk ind i tilstandshjulet                                                                                                    |
|                       | Markér en SUL tilstand (en af de blå) i venstre side                                                                                                    |
|                       | Scrol ned til indsatser     Truk på en indsats                                                                                                    |
|                       | <ul> <li>Tryk "ændre" hvis det er fra d.d. Eller på "ændre fremtidig" hvis det er efter d.d.</li> </ul>                                                                        |
|                       | Udfyld skemaet                                                                                                    |
|                       | Tryk på "Gem og luk"                                                                                                    |
| Handlings-            | Der skal være en handlingsanvisning alle indsatser.                                                                                                    |
| anvisning             | Opret handlingsanvisning på de indsatser, hvor der ikke er en.                                                                                                    |
|                       | På rehabiliterende og midlertidige indsatser SKAL det skrives i overskriften.                                                                                                  |
|                       | Indsatsmål samt dato og frekvens for kontinuerlig opfølgning på indsatsen, dokumenteres nederst i feltet                                                                       |
|                       | Medarbejders indsats.                                                                                                    |
| arbejdsgang           | Når du har oprettet en indsats, kan du se den under "Faglig planlægning" i højre side.<br>Hvis den ikke er synlig, skal du trykke på Handlingsanvisning og trykke planlæg igen |
|                       | Åben herefter indsatsen igen ved at trykke på pilen og derefter på Handlingsanvisning.                                                                                         |
|                       | Dokumenter:                                                                                                    |
|                       | Borgers indsats                                                                                                    |
|                       | Selv den mindste indsats borger selv udfører, skal dokumenteres  Medarbeiders indsats:                                                                                         |
|                       | <ul> <li>Dokumenter i punktform og i den rækkefølge medarbejderen udfører handlingerne.</li> </ul>                                                                             |
|                       | <ul> <li>Herunder dokumenteres følgende på RH – og midlertidige indsatser:</li> </ul>                                                                                          |
|                       | <ul> <li>Indsatsmål</li> <li>Date for an folgering of indepteen</li> </ul>                                                                                                    |
|                       | Særlig opmærksomhed                                                                                                    |
|                       | Dokumenter dét der skal have særlig opmærksomhed ift. præcis denne indsats                                                                                                    |
| Kalender              | Læg de bestilte indsatser i Borgerkalender                                                                                                    |
| Detaljeret 🕳          | • Se i venstre side af kalenderen -> her ses indsatsen "Koordinering" og "Udredning ifm. akutindsats"                                                                          |
| arbejdsgang           | Tryk på indsatsen "Koordinering" og hold musen inde, træk indsatsen over i kalender på d.d. og slip                                                                            |
| næste side            | <ul> <li>Fiern fluebenet fra Gentag -&gt; skriv dit navn i "Vælg medarbeider" -&gt; Gem og luk</li> </ul>                                                                      |
|                       | <ul> <li>Hold musen over indsatsen i venstre side -&gt; der kommer en pil frem for enden af teksten -&gt; tryk på pilen</li> </ul>                                             |
|                       | -> tryk på Planlagt                                                                                                    |
|                       | • Tryk på indsatsen "Udredning ifm. akutindsats" og holdmusen inde, træk indsatsen over i kalender på                                                                          |
|                       | <ul> <li>u.u. og silp musen</li> <li>I "Vælg medarbeider" skriver du den køreliste, som indsatsen skal ligge nå.</li> </ul>                                                    |
|                       | <ul> <li>Akut Dag</li> </ul>                                                                                                    |
|                       | o Akut Aften                                                                                                    |
|                       | • Akut Nat                                                                                                    |
|                       |                                                                                                    |

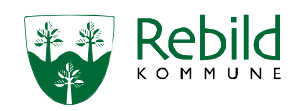

| Detaljeret 🕳                | Husk den skal ligge i hvert vagtlag                                                      |
|-----------------------------|------------------------------------------------------------------------------------------|
| arbejdsgang                 | Hold musen over indsatsen i venstre side                                                 |
| Fortsat                     | Der kommer en pil frem for enden af teksten                                              |
|                             | Tryk på pilen                                                                            |
|                             | Iryk planlagt                                                                            |
|                             | Når patienten kommer på A/R                                                              |
| Adresse-                    | Gå ind i Borgeroverblik                                                                  |
| ændring                     | Tryk stamdata (helt ude i højre side)                                                    |
| Detaljeret 🕳                | • Find Borgerstatus                                                                      |
| arbejosgang                 | • Tryk pa bogen<br>Borgerstatus                                                          |
|                             |                                                                                          |
|                             | * Borgerstatus ⑦ Aktiv -                                                                 |
|                             | • Tryk på +                                                                              |
|                             | Ændre fra aktiv til midlertidig ophold                                                   |
|                             | Indsæt ikrafttrædelsesdatoen                                                             |
|                             | Tryk på "Gem og luk"                                                                     |
|                             | Supplerende adressen skal ændres til:                                                    |
|                             | Akut- og Rehabiliteringstilbud Rebild                                                    |
|                             | Mastruplundvej 2L                                                                        |
|                             | 9530 Støvring                                                                            |
|                             | Find "Supplerende adresse"                                                               |
|                             | <ul> <li>Tryk på "bogen" udfor opholdsadresse</li> </ul>                                 |
|                             | • Tryk på +                                                                              |
|                             | Vælg supplerende adresse                                                                 |
|                             | Indsæt ikrattrædelsesdato     Tryk på "Gem og lyk                                        |
|                             |                                                                                          |
| Gem og las                  | Samlet faglig vurdering for visitering af opholdet gemmes og lases.                      |
|                             | Den skal afdække:                                                                        |
|                             | Målet for ophold.                                                                        |
|                             | Hvad borgeren har af forventninger                                                       |
|                             | Skabe sammenhæng over patiens ophold.                                                    |
| Detaljeret 🕳                | For at starte en ny samlet faglig vurdering for ophold/Udskrivelse.                      |
| arbejosgang                 | • Gå i borger overblikket                                                                |
|                             | <ul> <li>Scrol ned til "genvej til liste med seneste samlet faglig vurdering"</li> </ul> |
|                             | • Gå ind i den samlet faglig vurdering der omhandler visitering af ophold på Akut/Rehab  |
|                             | • Tryk på pilen udfor "gem som aktiv" og tryk gem som låst.                              |
| Triage                      | Formålet med triagering er fire-leddet:                                                  |
|                             | • Lidlig opsporing                                                                       |
|                             | Twerfaglig sparring                                                                      |
|                             | Koordinering af opgaver og ansvar                                                        |
| Detaljeret 🕳                | Triagere patienten rød-gul-grøn.                                                         |
| arbejdsgang                 | Gå ind i Borgeroverblik                                                                  |
| Fortsætter på<br>næste side | I Borgerbanneret i højre side ses et felt, hvor der står "Aktuel tilstand"               |
|                             | Tryk på feltet                                                                           |
|                             | Hvis feltet ikke er synligt i Borgerbanneret, skal det oprettes:                         |
|                             | Gå ind i Borgeroverblik                                                                  |

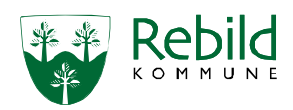

| Detaljeret<br>arbejdsgang<br>Fortsat             | <ul> <li>Tryk på "Genvej til Basisoplysninger"</li> <li>Tryk på + ud for Basisskemaer, CPO</li> <li>Find og tryk på "Borgers Aktuelle status (Triage) se Reager på det du ser Triage." Notere i punktform:         <ul> <li>SE TILSTAND:</li> <li>PLAN:</li> <li>OPFØLGNING:</li> </ul> </li> </ul>                                                                                                    |
|--------------------------------------------------|----------------------------------------------------------------------------------------------------|
| Opret APV<br>Detaljeret<br>arbejdsgang           | <ul> <li>Gå ind i Borgeroverblik</li> <li>Tryk på Overblik</li> <li>Find: "Boligforhold og APV, Risiko, Smittefare, Magtanvendelse, Forflytningsanvisning, (ÆC)"</li> <li>Tryk på linjen</li> <li>Find APV i borgerens hjem</li> <li>Scrol ned til "Sygeplejen" og udfyld -&gt; gem og luk</li> </ul>                                                                                                    |
| Udfyldes i<br>samarbejde<br>med<br>Patienten     | Udlevere en folder til patienten ud fra hvilket ophold der er tildelt.<br>Rehab og afklaringspatienter skal også have en fuldmagt.<br>TAG EN IPAD ELLER BÆRBAR MED IND TIL PATIENTEN.                                                                                                    |
| ABCDE-<br>udredning<br>Detaljeret                | <ul> <li>Fuld ABCDE-Udredning + grov neurologisk atatus. SKAL udføres når patienten er ankommet til Akut/Rehab.</li> <li>Indsatsen Udredning ifm. Akutindsats skal bestilles til hver vagtlag.</li> <li>Ved Akut-patienter skal der måles vitale værdier dag og aftenvagt samt ved udfald eller forværring.</li> <li>Ved Rehab/Afklarings-patienter skal der måles værdier ved ankomst ellers kun ved udfald eller forværring</li> <li>Gå ind i den aktuelle tilstand</li> </ul> |
| arbejdsgang                                      | <ul> <li>Scrol ned til "Udredning"</li> <li>Tryk på +</li> <li>Vælg "1,1,2 udredning ifm. akutindsats"</li> </ul>                                                                                                    |
| giver generelt<br>samtykke                       | og hvem der kan give stedfortrædende samtykke ved behov.<br>Begge dele er en del af sygeplejefaglig udredning og skal dokumenteres øverst i generelle oplysninger -><br>Helbredsoplysninger.                                                                                                    |
| Detaljeret 📫<br>arbejdsgang                      | <ul> <li>Gå ind i Borgeroverblik</li> <li>Tryk på Helbredsoplysninger til højre for midten</li> <li>Noter øverst i Helbredsoplysninger om der er givet generelt samtykke og hvem der kan give<br/>stedfortræders samtykke ved behov (OBS skriv navn og telefonnummer på pågældende ind i Nexus)</li> </ul>                                                                                                    |
| Opret<br>observation                             | Der skal oprettes en observation med forværring af patientens tilstand som beskriver hvilken årsag<br>patienten er kommet på et Akut, Rehab, afklaring eller dagsophold.                                                                                                    |
| Detaljeret 🗪<br>arbejdsgang                      | <ul> <li>Gå i borgeroverblikket</li> <li>Tryk på tilstandshjulet</li> <li>Find den tilstand patienten er her for</li> <li>Ude i højre side er observation</li> <li>Tryk på + ved observation</li> <li>Tryk forværring</li> </ul>                                                                                                    |
| Medcom/<br>Opgave<br>Fortsætter på<br>næste side | <ul> <li>Udfyld hvorfor patienten er kommet på ophold.</li> <li>Når patienten har givet generelt samtykke til deling af oplysninger, skal relevante samarbejdspartnere informeres om, at patienten opholder sig på Akut/Rehab, fx.</li> <li>Egen lægen</li> <li>Hjemmeplejen</li> <li>Ældrecenter</li> <li>Servido</li> <li>Sygeplejen</li> <li>CPO myndighed</li> <li>TR voksen hvis der er behov for rehabiliteringsindsats fra starten af opholdet</li> </ul>                 |

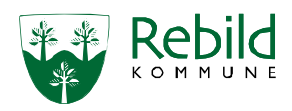

| Dotaliorat -  | Madcom til ogan Imga:                                                                                       |
|---------------|----------------------------------------------------------------------------------------------------|
| arbeidsgang   | Tryk på Korrespondance i borgerbiælken                                                                      |
| andejasgung   |                                                                                                    |
|               | <ul> <li>Truk på pilon vod sidon of "Oprot"</li> </ul>                                                      |
|               | <ul> <li>Wald "Medcom korrespondance"</li> </ul>                                                            |
|               | Skriv beskeden til ogen læge                                                                                |
|               | <ul> <li>Tryk på "Afsend"</li> </ul>                                                                        |
|               |                                                                                                    |
|               | Opgave til tværfaglige samarbejdspartnere i Rebild Kommune                                                  |
|               |                                                                                                    |
|               | • Gaindiobservationen                                                                                       |
| arbejusgang   | <ul> <li>Tryk pa opgaver helt ud i højre side.</li> </ul>                                                   |
|               | • Tryk på opret ny opgave                                                                                   |
|               | <ul> <li>If yk på opgave ang.</li> <li>Skriv ovt. ophold på A/P i titlop</li> </ul>                         |
|               | Tilfgi Apsyarlig organisation som skal modtage opgaven                                                      |
|               | • OBS der skal oprettes en ny advis til hver enkelt organisation                                            |
|               | <ul> <li>Tilføi dato for opgavefrist</li> </ul>                                                             |
|               | <ul> <li>Beskriv hvad de evt. skal udføre til orientering omkring.</li> </ul>                               |
|               | <ul> <li>Trvk på opret.</li> </ul>                                                                          |
| Onfølgning    | Der skal oprettes en indsats "opfølgning" til 5. dagen og ligges i kalender uanset om det er et akut, rehab |
| opioigning    | afklaring eller dagsophold.                                                                                 |
|               | Opfølgning skal være "opfølgning på opholdet" og det videre forløb.                                         |
|               | Opfølgning skal bruges til at samle plan og behandling samt evt. spørgsmål til egen læge.                   |
| Medicin       | Når patienten kommer på Akut/Rehab, skal FMK opdateres og medicin afstemmes.                                |
|               | Tiek om alt medicin. Aktuelt. PN. Ikke aktuelt er kommet med herind.                                        |
|               | Hvis det mangler, skal det bestilles og leveres. HVIS patienten har en konto på apoteket, ellers skal       |
|               | pårørende hente det på apoteket.                                                                            |
| Detaljeret 📥  | Gå ind i Borgeroverblik                                                                                     |
| arbejdsgang   | <ul> <li>Tryk på "Medicin" i borgerbjælken</li> </ul>                                                       |
|               | HVIS der står at medicinlisten ikke er tilføiet:                                                            |
|               | Gå ind i Borgeroverblik                                                                                     |
|               | <ul> <li>Tryk på genvej til basisoplysninger</li> </ul>                                                     |
|               | • Tryk på " tilføi medicinliste"                                                                            |
|               | • Trvk "Gem og luk"                                                                                         |
| Levering of _ | Patienten kan HVIS de har en konto på apoteket få det leveret på Akut/Rehab ellers skal de pårørende bente  |
| og egen-      | den bestilte medicin.                                                                                       |
| kontrol på    | Send Medcom til anoteket om at medicinen skal leveres nå Akut/Behab. HVIS de har en konto dernede           |
| Medicin       | Når borger indlægges på Akut/Rebab, skal skompet "Medicin ogenkentrel" udfuldes ifm, den første             |
|               | medicindispensering                                                                                         |
|               | Herefter laves egenkontrol ifm, alle dispenseringer, dog uden at skemaet udfyldes.                          |
| Detalieret    | Egenkontrol skema:                                                                                          |
| arbeidsgang   | Gå ind i Borgeroverblik                                                                                     |
|               | <ul> <li>Hold musen benover "Overblik" i borgerbiælken</li> </ul>                                           |
|               | <ul> <li>Scrol ned og find samt tryk på Medicinoverblik</li> </ul>                                          |
|               | <ul> <li>Tryk på + ved siden af "Medicin skemaer"</li> </ul>                                                |
|               | • Tryk på "Medicin egenkontrol"                                                                             |
|               | Udfør egenkontrol på medicinen og udfyld skemaet                                                            |
|               | Tryk "Gem som aktivt"                                                                                       |
| Medicin-      | Medicininformation:                                                                                         |
| information   | Gå ind i Borgeroverblik                                                                                     |
| Detaljeret 🕳  | Hold musen henover "Overblik" i borgerbjælken                                                               |
| arbejdsgang   | • Scrol ned og find samt tryk på Medicinoverblik                                                            |

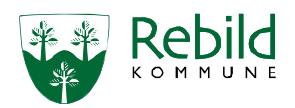

| Fortsætter på<br>næste side<br>Fortsat             | <ul> <li>Tryk på + ved siden af "Medicin skemaer"</li> <li>Tryk på Medicininformation</li> <li>Udfyld skemaet</li> <li>Tryk "Gem som aktivt"</li> </ul>                                                                                                    |
|----------------------------------------------------|----------------------------------------------------------------------------------------------------|
| Epikrise/<br>Fuldmagt<br>Detaljeret<br>arbejdsgang | <ul> <li>Hvis patienten har en epikrise med fra sygehuset, scannes den ind i Nexus.</li> <li>Scan den ind via printeren til din arbejdsmail.</li> <li>Gem den på skrivebordet.</li> <li>Epikrisen og fuldmagten skal gemmes under "Dokumenter og Breve-&gt; vedrørende SUL"</li> <li>Gå ind i Borgeroverblik</li> <li>Tryk på genvej til basis oplysning</li> <li>Scrol ned til Dokumenter og Breve-&gt; vedrørende SUL</li> <li>Tryk på + og udfyld</li> <li>Placeringen er "Dokumenter og Breve-&gt; vedrørende SUL" (hvis den ikke er at finde så gå ned til næste detaljeret vejledning)</li> <li>Vælg fil</li> </ul> |
| Detaljeret 🗪<br>arbejdsgang                        | <ul> <li>Notere i beskrivelsen hvad der er.</li> <li>Gem og luk</li> <li>HVIS Dokumenter og Breve-&gt; vedrørende SUL" ikke er åbnet skal det gøres på denne måde</li> <li>Scrol op til forløb (CPO)</li> <li>Tryk på pilen ud for ældre sundhed</li> <li>Tilføj forløb</li> <li>Søg "Dokumenter og Breve-&gt; vedrørende SUL"</li> <li>Tryk på + og udfyld</li> <li>Placeringen er "Dokumenter vedrørende SUL" Gem og luk</li> </ul>                                                                                                    |
| Generelle<br>oplysninger/<br>SFU                   | I Generelle oplysninger og Sygeplejefaglig udredning (Helbredstilstande) dokumenters der løbende under<br>opholdet på Akut/Rehab.<br><i>Medicinskema, Helbredsoplysning og Helbredstilstande skal stemmer overens.</i><br>Alle medarbejdere der arbejder i Rebild Kommune, dokumenterer her i, når de får oplysninger af borgeren<br>af generel værdi.                                                                                                    |